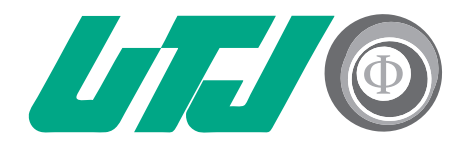

Universidad Tecnológica de Jalisco

# **G**UÍA DE **GOOGLE MEET**

# 

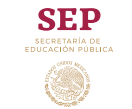

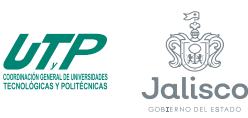

Innovación, Ciencia y Tecnología

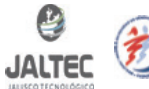

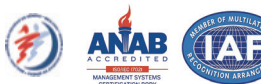

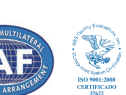

# **Google Meet**

Es una herramienta de google que nos permite crear videollamadas, debes iniciar sesión con tu cuenta **@utj.edu.mx** y llegar a tu tablero de classroom.

• Para unirte a una videollamada desde tu Tablet o Smartfon necesitas tener la aplicación en tu

### Tablet o móvil de móvil de Meet.

- Para iniciar sesión desde una computadora o laptop puedes hacerlo desde un navegador web compatible, te recomendamos usar el navegador **Google Chrome**.
- Los miembros de tu organización o los usuarios ajenos a ella pueden unirse a la videollamada mediante el **enlace o introduciendo el ID de reunión**.

### Requisitos de las videollamadas

- 1- Utilizar sistemas operativos compatibles
- 2- Utilizar navegadores web compatibles
- 3- Permite que Meet utilice tu cámara y tu micrófono

## Iniciar videollamadas desde google Classroom

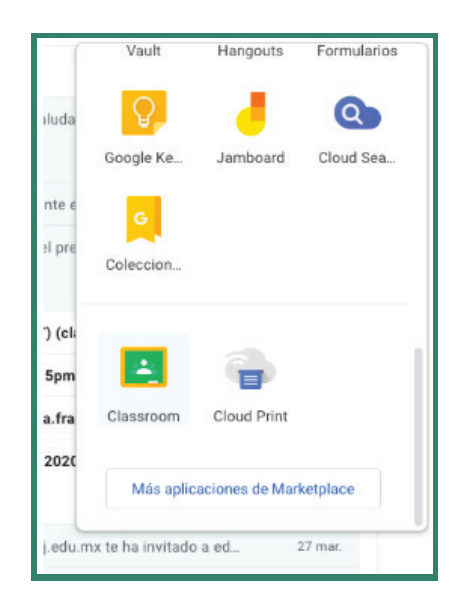

- 1- Abre tu correo institucional.
- 2- En la barra lateral, haz click en el recuadro de Google Classroom e ingresa a tu tablero de clases.
- 3- Desde tu tablero de clases entra a la clase de la que deseas configurar la videollamada.
- 4- Para agendar una videollamada, en la parte superior deberás entrar a "Trabajo de clase" y después a "Google calendar"

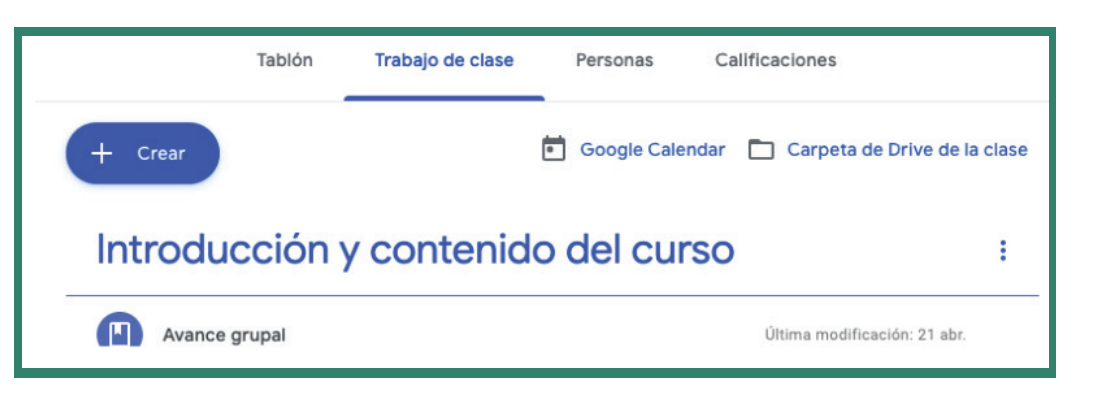

5- Se abrirá la siguiente ventana con el calendario de las actividades.

| =       |       | 30      | Ca    | alen    | dar |          | Ноу   | < > Abr –      | may de 2020 | D                                                              |            | Q (2)     | Semana -        | ··· ////0 | С |
|---------|-------|---------|-------|---------|-----|----------|-------|----------------|-------------|----------------------------------------------------------------|------------|-----------|-----------------|-----------|---|
| +       | C     | rear    | )     |         |     |          |       | <sup>ром</sup> | LUN<br>27   | MAR<br>28                                                      | мі́е<br>29 | JUE<br>30 | vie<br>1        | sáb<br>2  | 9 |
| Abi     | il de | e 20    | 20    |         | <   | >        | GMT05 |                |             |                                                                |            |           | Día del Trabajo |           | 0 |
| 29      | 30    | M<br>31 | 1     | 2       | 3   | 4        | 10 AM |                |             |                                                                |            |           |                 |           |   |
| 5<br>12 | 6     | 7       | 8     | 9<br>16 | 10  | 11<br>18 | 11 AM |                |             |                                                                |            |           |                 |           | + |
| 19      | 20    | 21      | 22    | 23      | 24  | 25       | 12 PM |                |             | Taxaslanda Educativa                                           |            |           |                 |           |   |
| 3       | 4     | 28      | 6     | 7       | B   | 9        | 1 PM  |                |             | UTJ<br>12 - 2:40pm<br>https://meat.nosamer1                    |            |           |                 |           |   |
| Reu     | inirs | se co   | on    |         |     |          | 2 PM  |                |             | 3.webex.com/meetings<br>amer13-es/j.php7<br>MTID=m15616(9927a0 |            |           |                 |           |   |
| В       | usca  | ar a (  | gente | 1       |     |          | 3 PM  |                |             | 94bf4b3a3c315ca27f6                                            |            |           |                 |           |   |

6- Tendrás que dar clic en el botón crear que se encuentra del lado izquierdo superior y te aparecerá la siguiente pantalla.

| = 30                 | Cal      | enc     | lar     |         | Hoy    | < | > Al                        | br – may de 2020                                 |                   |                   | Q (2)        | Semana -        | ··· 4/5/0 |
|----------------------|----------|---------|---------|---------|--------|---|-----------------------------|--------------------------------------------------|-------------------|-------------------|--------------|-----------------|-----------|
| - Crear              |          |         |         |         |        |   | DOM                         | LUN                                              | MAR               | MIÉ               | JUE          | VIE             | SÁB       |
| - or our             |          |         |         |         |        |   | 26                          | 27                                               | 28                | 29                | 30           | 1               | 2         |
| Abril de 202         | 20       |         | <       | >       | GMT-05 |   |                             |                                                  |                   |                   |              | Día del Trabajo |           |
| D L M                | X        | J<br>2  | V       | 8       | 10.444 |   |                             | Añade un título                                  |                   | ×                 |              |                 |           |
| 5 6 7<br>12 13 14    | 8        | 9       | 10      | 11      | 11 AM  |   |                             | Evento Fuera de la oficina                       | Recordatorio      | Horas disponibles |              |                 |           |
| 19 20 21<br>26 27 28 | 22<br>29 | 23      | 24<br>1 | 25<br>2 | 12 PM  | - | 0                           | 30 de abr de 2020 12:00pm -                      | 1:00pm 30 de abro | de 2020           | (Sin titulo) |                 |           |
| 3 4 5                | 6        | 7       | 8       | 9       | 1 PM   |   | න ,<br>•                    | Añade invitados<br>Añadir videollamada de Google | Meet              |                   | 12 – 1pm     |                 |           |
| Buscar a g           | n        |         |         |         | 2 PM   |   | 0                           | Añadir salas o ubicación                         |                   |                   |              |                 |           |
|                      |          |         |         |         | 3 PM   |   | = /                         | Añade una descripción                            |                   |                   |              |                 |           |
| Mis calendarios 🔨    |          |         |         | 4 PM    | -      |   | Claudia Patricia Franco Sár | nchez *                                          |                   |                   |              |                 |           |
| 🔽 Copia de           | e Plan   | tilla p | ara e   | di      | 5 PM   |   |                             |                                                  | Más opcione       | s Guardar         |              |                 |           |
| Cumplea              | años     |         |         |         |        |   |                             |                                                  |                   |                   |              |                 |           |

7- Llena los datos con la configuración que solicita para la llamada.

- Nombre de la sesión
- Fecha y hora
- Descripción
- No olvides seleccionar "Añadir videollamada de Google Meet"

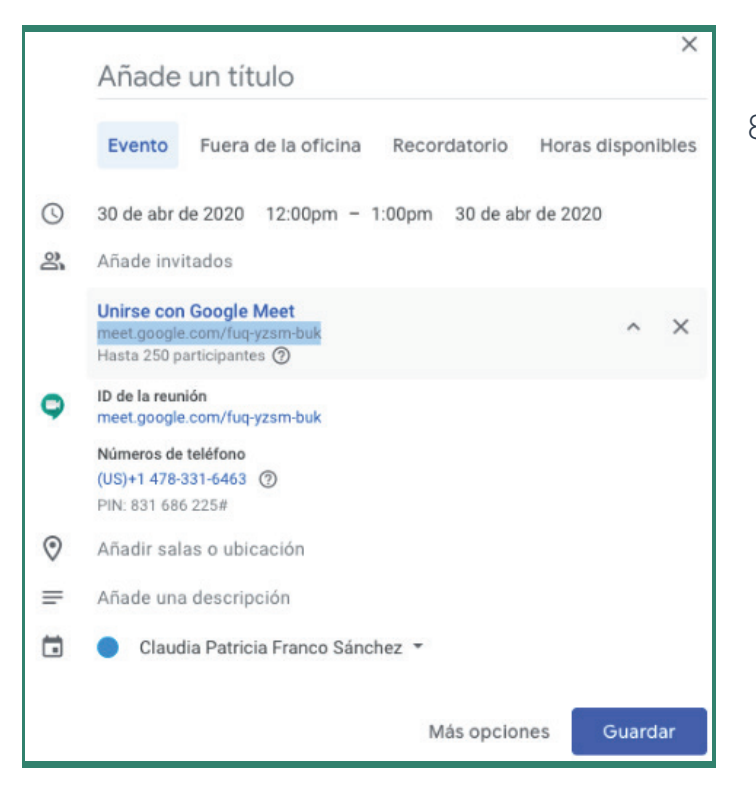

- 8- Para añadir invitados haz lo siguiente:
  - Cuando seleccionas "Añadir videol lamada de Google Meet" te saldrá un Link que será el espacio para trabajar la sesión, deberás copiar ese link.
  - Después de haber copiado el link deberás guardar tu configuración.

9- Para invitar a los participantes a la reunión:

 En tu Google Classroom abrir la sección de tablón, dar clic en adjuntar enlace y pegar ahí el link con una descripción para que los estudiantes estén enterados. Automáticamente Google les mandará un correo con la actualización que se ha publicado en el tablero.

|                                             | ττονιοι όςιολ οι                                                                                                    |                                                   |
|---------------------------------------------|----------------------------------------------------------------------------------------------------|---------------------------------------------------|
|                                             | IECNULUGICA DE                                                                                                    | E JAL Seleccionar ter<br>Subir fr                 |
| Fecha de entrega                            | Para                                                                                                    |                                                   |
| No tienes ninguna tarea<br>para esta semana | Plantilla para 👻 Todos los al 👻                                                                                                    |                                                   |
| Ver todo                                    | Compartir con la class<br>Tendremos sesión por videoconferencia el día jueves a las 12<br>videoconferencia den click en el enlace que les comparto a co | :00 hrs del día. Para entrar a la<br>ontinuación. |
|                                             | Class video meeting<br>http://meet.google.com//ug-yzsm-buk?authuser=0&h                                                                                 | ns=179 ×                                          |
|                                             |                                                                                                    |                                                   |

El alumno podrá ingresar a la videoconferencia dando clic en el enlace publicado.

Otros consejos:

Puedes elegir cualquier seudónimo y compartirlo con otras personas de tu organización para que puedan unirse rápidamente a una reunión.

- 1- Haz clic en Unirse ahora.
- 2- Para añadir a alguien a la reunión, elige una de estas opciones:

  - Haz clic en Añadir personas 🕍 y elige una opción:
    - En la sección Invitar, selecciona un nombre o introduce una dirección de correo electrónico y haz clic en Enviar invitación.

**Nota:** Puedes enviar un enlace a la reunión a personas ajenas a tu organización, pero es posible que alguien de tu organización tenga que darles acceso a la videollamada.

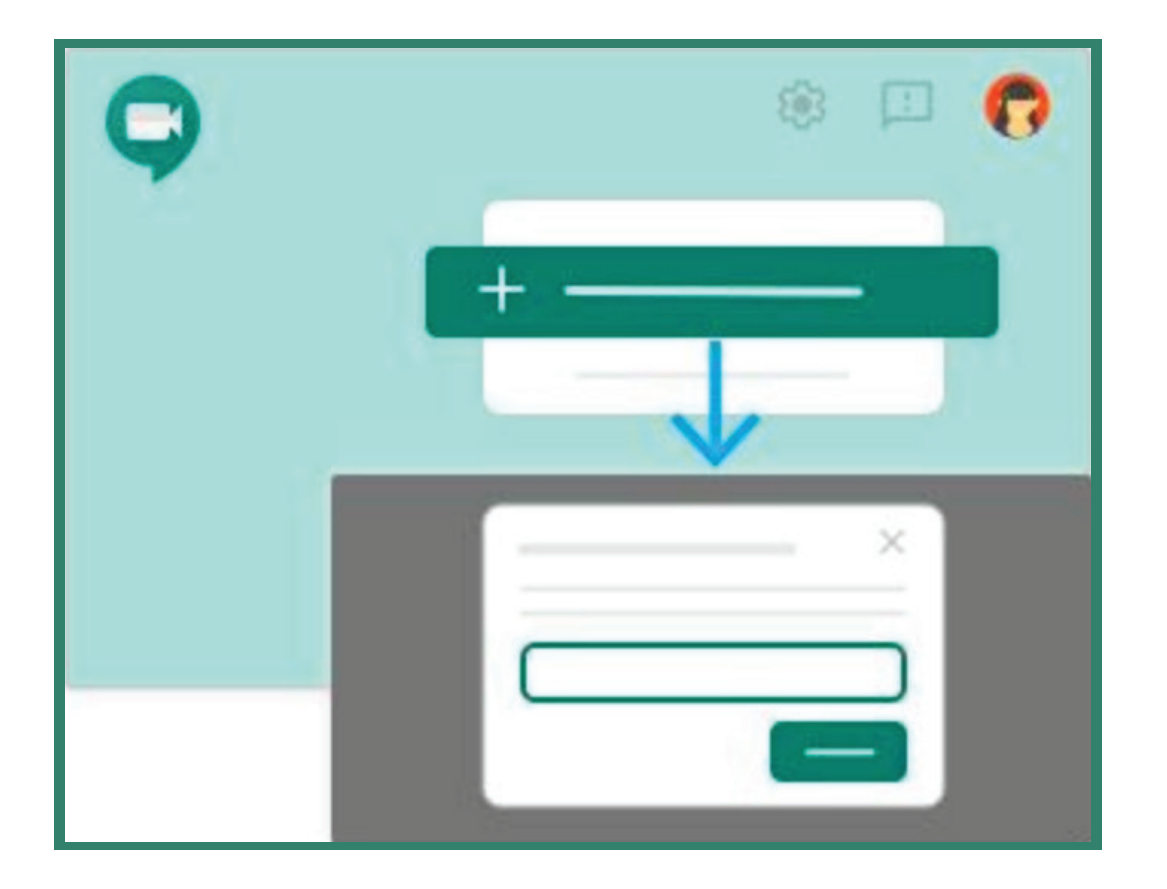

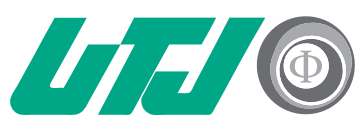

Universidad Tecnológica de Jalisco Innovación y Excelencia

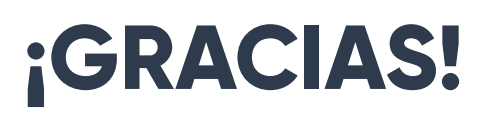

Para cualquier duda y/o aclaración comunícate

al correo tecnologiaeducativa@utj.edu.mx

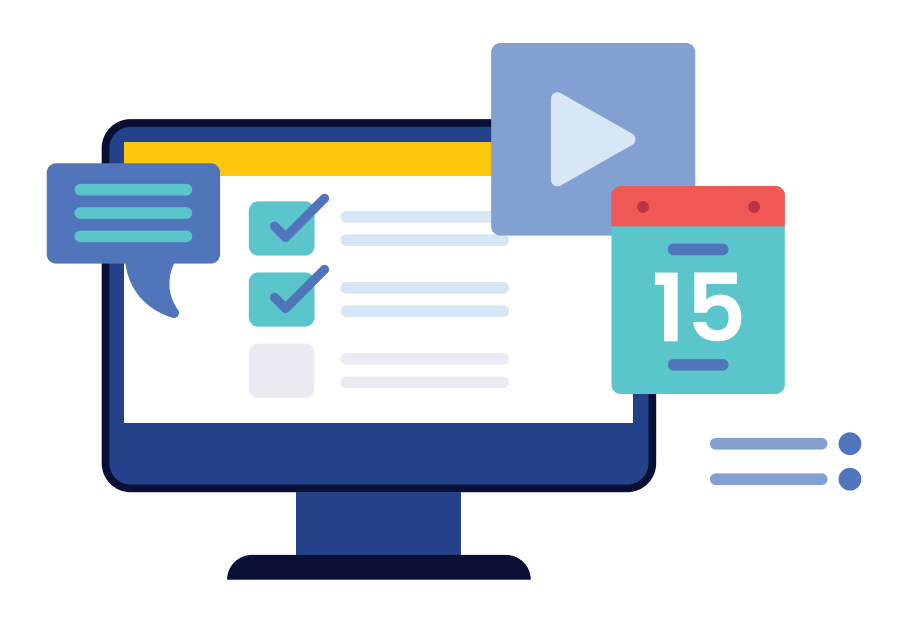

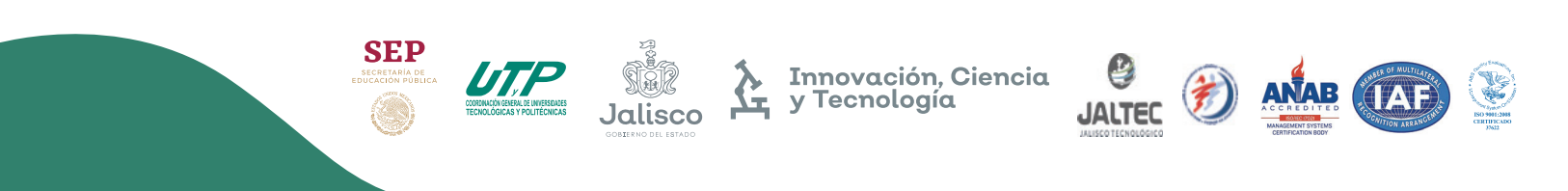